|                                                                        | v                                                                                                    | vww.kao                                                                                                    | dous.ac                                                                                                    | .ir                                                                                                    | سسه به آدرس                                                                                                    | سايت مو                                                                                                    | ا وارد وب ۳                                                                                                    |
|------------------------------------------------------------------------|----------------------------------------------------------------------------------------------------|----------------------------------------------------------------------------------------------------|----------------------------------------------------------------------------------------------------|----------------------------------------------------------------------------------------------------|----------------------------------------------------------------------------------------------------|----------------------------------------------------------------------------------------------------|----------------------------------------------------------------------------------------------------|
| کلیے                                                                   | _اين                                                                                                    | های آن ا                                                                                                    | ع کلاسے                                                                                                    | شو بر روی اطلاعیه شرو                                                                                                    | سمت اسلايد                                                                                                    | ں در ق                                                                                                    | ويد سپد                                                                                                    |
| رود                                                                    | حوه و                                                                                                    | کيک ونہ                                                                                                    | ه بـه تفک                                                                                                    | ۔ کے برنامہ کلاسی ہر رشت                                                                                                    | نه بعدی شویا                                                                                                    | ا صفح                                                                                                    | نيد تـا وارد                                                                                                    |
|                                                                        |                                                                                                    |                                                                                                    |                                                                                                    | قصویر زیر می بینید                                                                                                    | ده است که در                                                                                                    | داده شا                                                                                                    | ق توضيح                                                                                                    |
|                                                                        |                                                                                                    |                                                                                                    |                                                                                                    | از شنبه ۹۹/۱/۲۳                                                                                                    | لاسهای الکترونیکی                                                                                                    | برگزاری ک                                                                                                    | اطلاعيه                                                                                                    |
|                                                                        |                                                                                                    |                                                                                                    |                                                                                                    |                                                                                                    |                                                                                                    |                                                                                                    |                                                                                                    |
|                                                                        |                                                                                                    |                                                                                                    |                                                                                                    |                                                                                                    | ماند که:                                                                                                    | گر امی میر ب                                                                                                    | اطلاء دانشجوتان                                                                                                    |
| ده در                                                                  | انتخاب شا                                                                                                    | ساعتی دروس                                                                                                    | رنامه روز انه و                                                                                                    | ، به فعالیت میکند،دانشجویان عزیزمی توانند طبق ب                                                                                                    | <mark>ماند که:</mark><br>تاریخ ۹/۰۱/۲۳ هشروع                                                                                                    | <mark>گرامی میرت</mark><br>ن موسسه از                                                                                                    | <mark>اطلاع دانشجویان</mark><br>عانه آموز ش مجاز و                                                                                                    |
| ده در<br>لیدک<br>د                                                     | انتخاب شد<br>و بر روی<br>احعہ کنیہ                                                                                            | ساعتی دروس<br>ت اخبار مراجعہ<br>در لینک زیر مر                                                                                                    | رنامه روز انه و<br>// http:/<br>ش ار انه شده                                                                                                    | ، به فعالیت میکند.دانشجویان عزیزمی توانند طبق بر<br>وب سایت موسسه به آذرش www.kadous.ac.ir/ , شوند برای استفاده بوتر<br>ر شوند برای استفاده بوتر از نرم افزار لطفا به آمهز                                                                                                    | <mark>ماند که:</mark><br>  تاریخ ۹۲/۰۱/۲۳ فشروع<br>  مربوط به هر رشته در ا<br>  و وارد اتاق در س انتخاب                                                                                                    | <mark>گرامی میرس</mark><br>و موسسه از<br>جدول های<br>کلیک نموده                                                                                                    | <mark>اطلاع دانشجویان</mark><br>مانه آموزش مجازی<br>به انتخاب واحد به<br>ن در س مور د نظر                                                                                                    |
| دہ در<br>لیدک<br>د                                                     | انتخاب ش<br>و بر روی<br>راجعه کنیہ                                                                                            | ساعتی دروس<br>ت اخبار مراجعہ<br>در لیدک زیر مر                                                                                                    | رنامه روز انه و<br>http:// قسم<br>ش ار انه شده                                                                                                    | ، به فعالیت میکند،دانشجویان عزیزمی توانند طبق ب<br>وب سایت موسسه به آدرس www.kadous.ac.ir<br>شوند برای استفاده بهتر از نرم افزار لطفا به آموز                                                                                                    | <mark>ماند که:</mark><br>تاریخ ۱/۲۳ شرو <u>ع</u><br>مربوط به هر رشته در<br>و وارد اتاق درس انتخاب                                                                                                    | <mark>گرامی میرس</mark><br>ان موسسه از<br>جدول های<br>کلیک نموده                                                                                                    | <mark>اطلاع دانشجویان</mark><br>مانه آموزش مجازی<br>نه انتخاب واحد به<br>ن درس مورد نظر                                                                                                    |
| ده در<br>لیدک<br>د.                                                    | انتخاب ش<br>و بر روی<br>اجعه کنیه                                                                                             | ساعتی دروس<br>ت اخبار مراجعه<br>در لیدک زیر م                                                                                                    | رنامه روزانه و<br>// .http<br>ش ارانه شده                                                                                                    | ، به فعالیت میکند،دانشجویان عزیزمی توانند طبق بر<br>وب سایت موسسه به آدرس www.kadous.ac.ir.<br>شوند برای استفاده بهتر از نرم افزار لطفا به آموز<br>( <mark>لینک آموزهی ورود به سامانه)</mark>                                                                                                    | <mark>ماند که:</mark><br>تاریخ ۲/۱۳ ۵۹۹ شرو <u>ه</u><br>مربوط به هر رشته در<br>و وارد اتاق درس انتخاب                                                                                                    | <mark>گرامی میرس</mark><br>ن موسسه از<br>جدول های<br>کلیک نموده                                                                                                    | <b>اطلاع دانشجویان</b><br>مانه آموزش مجازی<br>له انتخاب واحد به<br>ن درس مورد نظر                                                                                                    |
| ده در<br>لیدک<br>۱۰<br>کلیک                                            | انتخاب ش<br>و بر روی<br>اجعه کنیه<br>چ <mark>دول زیر</mark>                                                                   | ساعتی دروس<br>ت اخبار مراجعه<br>در لیدک زیر مر<br>شته مربوط در ۱                                                                                                    | رنامه روز انه و<br>http://<br>ش ار انه شده<br>مده بر روی ره                                                                                                    | ، به فعالیت میکند،دانشجویان عزیزمی توانند طبق بر<br>وب سایت موسسه به آدرس www.kadous.ac.ir<br>شوند برای استفاده بهتر از نرم افزار لطفا به آموز<br>(لینک آموزهی ورود به سامانه)<br>بد نظر ،طبق برنامه و ساعت کلاسی از پیش تعیین ش                                                                                                    | ماند که:<br>تاریخ ۲/۹۳ ۵ ۹۷۹ شروع<br>مربوط به هر رشته در و<br>و وارد اتاق درس انتخاب<br>و ورود به اتاق درس مور                                                                                                    | <mark>گرامی میرس</mark><br>ن موسسه از<br>کلیک نموده<br>محترم جهن                                                                                                    | ا <b>طلاع دانشجویان</b><br>مانه آموز ش مجازی<br>اه انتخاب واحد به<br>ای درس مورد نظر<br>انتید و دانشجویان                                                                                                    |
| ده در<br>لینک<br>د.<br><mark>کلیک</mark>                               | انتخاب ش<br>و بر روی<br>اجعه کنید<br><mark>جدول زیر</mark>                                                                    | ساعتی دروس<br>ت اخبار مراجعه<br>در لیدک زیر م<br>نته مربوط در ۱                                                                                                    | رنامه روز انه و<br>Http:// فسم<br>ش ارانه شده<br>سده بر روی ره                                                                                                    | ، به فعالیت میکند،دانشجویان عزیزمی توانند طبق بر<br>وب سایت موسسه به آدرس www.kadous.ac.ir.<br>شوند برای استفاده بهتر از نرم افزار لطفا به آموز<br>(لینک آموزهی ورود به سامانه)<br>د نظر ،طبق برنامه و ساعت کلاسی از بیش تعیین ش<br>درس، وارد اتای آنللین کلاس خود شوید.                                                                                                    | <mark>ماند که:</mark><br>تاریخ ۲/۱۳ ۵۹۹ شرو <u>ه</u><br>مربوط به هر رشته در<br>و وارد اتاق درس انتخاب<br>دورود به اتاق درس مور<br>با انتخاب لیدک آبی رنگ                                                                                                    | <mark>گرامی میرد</mark><br>ن موسسه از<br>کلیک نموده<br>محترم جهن<br>سل باز شده                                                                                                    | اطلاع دانشجویان<br>مانه آموزش مجازی<br>نه انتخاب واحد به<br>ن درس مورد نظر<br>نه در مرد مردی<br>بده و در جدول اک                                                                                                    |
| ده در<br>لیدک<br>د.<br><mark>کلیک</mark>                               | انتخاب شا<br>و بر روی<br>اجعه کنیا<br>جدول زیر                                                                                | ساعتی دروس<br>ت اخبار مراجعه<br>در لیدک زیر مر<br>شته مربوط در ه<br>ید .                                                                                                    | رنامه روز انه و<br>Http://<br>ش ار انه شده<br>مده بر روی ره<br>ری را می بید                                                                                                    | ی به فعالیت میکند،دانشجویان عزیزمی توانند طبق بر<br>وب سایت موسسه به آذرس www.kadous.ac.ir.<br>ن شوند برای استفاده بهتر از نرم افزار لطفا به آموز<br>(لینک آموزش ورود به سامانه)<br>د نظر ،طبق برنامه و ساعت کللسی از پیش تعیین ش<br>درس، وارد اتاق آنلین کللس خود شوید.<br>مورد نظر ،دروس ارانه شده آن رشته در نیمسال جار                                                                                                    | <mark>ماند که:</mark><br>مربوط به هر رشته در و<br>و وارد اتاق درس انتخاب<br>د ورود به اتاق درس مور<br>با انتخاب لیدک آبی رنگ<br>نلود جدول اکسل رشته ه                                                                                                    | گرامی میرس<br>و جول های<br>کلیک نموده<br>محترم جهن<br>سل باز شده<br>ت پس از دا                                                                                                    | اطلاع دانشجویان<br>مانه آموزش مجازی<br>ان درس مورد نظر<br>انید و دانشجویان<br>بده و در جدول اک<br>الازم بذکر است                                                                                                    |
| ده در<br>لیدک<br>د.<br><mark>کلیک</mark>                               | انتخاب شا<br>و بر روی<br>اجعه کنیا<br><mark>جدول زیر</mark>                                                                   | ساعتی دروس<br>ت اخبار مراجعه<br>در لیدک زیر مر<br>منته مربوط در •<br>ید .<br>ده شود.                                                                                                    | رنامه روز انه و<br>۲۰۰۸ الاسم<br>ش ارانه شده<br>مده بر روی ره<br>را می بید<br>گر کروم استفا                                                                                                    | ، به فعالیت میکند،دانشجویان عزیزمی توانند طبق بر<br>وب سایت موسسه به آدرس www.kadous.ac.ir.<br>شوند برای استفاده بهتر از نرم افزار لطفا به آموز<br>(لینک آموزش ورود به سامانه)<br>د نظر ،طبق برنامه و ساعت کلاسی از بیش تعیین ش<br>درس، وارد اتاق آنللین کلاس خود شوید.<br>مورد نظر ،دروس ارائه شده آن رشته در نیمسال جار<br>ری موجود در اتاق درس ان لاین لازم است از مرورهٔ                                                                                                    | <b>ماند که:</b><br>تاریخ ۲/۲۳ ۵ ۹۹۹ شرو <u>ه</u><br>مربوط به هر رشته در<br>و وارد اتاق درس انتخاب<br>با انتخاب لیدک آبی رنگ<br>نلود جدول اکسل رشته ه<br>هینه از امکانات نرم افزار                                                                                                    | گرامی میرس<br>موسسه از<br>جدول های<br>کلیک نموده<br>معترم جهت<br>سل باز شده<br>ی استفاده ی                                                                                                    | اطلاع دانشجویان<br>مانه آموزش مجازی<br>نه انتخاب واحد به<br>نه درس مورد نظر<br>بده و در جدول اکب<br>بده و در جدول اکب<br>بازم بذکر اسب<br>توجه شود برا                                                                                                    |
| ده در<br>۱.<br>کلیک<br>ایک                                             | انتخاب ش<br>و بر روی<br>اجعه کنید<br><mark>جدول زیر</mark><br>می گردد                                                         | ساعتی دروس<br>ت اخبار مراجعه<br>در لیدک زیر مر<br>منته مربوط در ه<br>ید .<br>ده شود.<br>رباشند استفاده                                                                                                    | رنامه روز انه و<br>۲۰٫۷ ۴http://<br>ش ارانه شده<br>بیده بر روی ره<br>ری را می بید<br>بر کروم استفا<br>بی و کدملی می                                                                                                    | ی به فعالیت میکند.ذانشجویان عزیزمی توانند طبق بر<br>وب سایت موسسه به آذرس www.kadous.ac.ir.<br>شوند برای استفاده بهتر از نرم افزار لطفا به آموز<br>(لیتک آموزهی ورود به سامانه)<br>د نظر ،طبق برنامه و ساعت کللسی از ییش تعیین ط<br>درس، وارد اتاق آنلین کللس خود شوید.<br>مورد نظر ،دروس ار انه شده آن رشته ذرنیمسال جار<br>ی موجود در اتاق درس ان لاین لازم است از مرورۀ<br>نام کاربری و رمز عبور که به ترتیب شماره دانشجو،                                                                                                    | ماند که:<br>باریخ ۲/۱۳ ۵۹۹شروع<br>مربوط به هر رشته در<br>و وارد اتاق درس انتخاب<br>با انتخاب لیدک آبی رنگ<br>با انتخاب لیدک آبی رشته د<br>با انتخاب لیدک آبی رشته د<br>با انتخاب ایدک آبی رشته د<br>با انتخاب ایدک آبی رشته د<br>با انتخاب ایدک آبی رشته د<br>با انتخاب اید رس مورد نظر                                                                                                    | گرامی میرس<br>موسسه از<br>کلیک نموده<br>معترم جهن<br>سل باز شده<br>ی استفاده ی<br>می جهت ورو                                                                                                    | اطلاع دانشجویان<br>مانه آموزش مجازی<br>نه انتخاب واحد به<br>ن درس مورد نظر<br>بده و در جدول اک<br>بده و در جدول اک<br>بازم بذکر است<br>توجه شود برا<br>دانشجوی گراه                                                                                                    |
| ده در<br>نیک<br>کلیک                                                   | انتخاب ش<br>و بر روی<br>اجعہ کنیہ<br><mark>جدول زیر</mark><br>می گردد                                                         | ساعتی دروس<br>ت اخبار مراجعه<br>در لیدک زیر مر<br>نید .<br>ید .<br>ده شود.<br>رباشند استفاده                                                                                                    | رنامه روز انه و<br>۲۰۰۸ اللسم<br>ش ارانه شده<br>د. را می بید<br>در کروم استفا<br>بی و کدملی می                                                                                                    | ی به فعالیت میکند، دانشجویان عزیزمی توانند طبق بر<br>وب سایت موسسه به آدرس www.kadous.ac.ir<br>شوند برای استفاده بهتر از نرم افزار لطفا به آموز<br>(لینک آموزی ورود به سامانه)<br>د نظر ،طبق برنامه و ساعت کللسی از پیش تعیین ه<br>درس، وارد اتاق آنللین کلاس خود شوید.<br>مورد نظر ،دروس ارانه شده آن رشته در نیمسال جار<br>ی موجود در اتاق درس ان لاین لازم است از مرورهٔ<br>رنام کاربری و رمز عبور که به ترتیب شماره دانشجو.<br>ی مجازی وارد شود.                                                                                                    | ماند که:<br>بازیخ ۲/۹۳ مروع<br>مربوط به هر رشته در و<br>و وارد اتاق درس انتخاب<br>با انتخاب لیدک آبی رنگ<br>با انتخاب لیدک آبی رنگ<br>بیده از امکانات نرم افزار<br>بد به اتاق درس مورد نظر<br>اس خود به سامانه آموزش                                                                                                    | گرامی میرس<br>ه موسسه از<br>کلیک نموده<br>معترم جهن<br>سل باز شده<br>ی استفاده ب<br>می جهت ورو<br>ست شروع کل                                                                                                    | اطلاع دانشجویان<br>مانه آموز ش مجازی<br>نه انتخاب واحد به<br>نه درس مورد نظر<br>بده و در جدول اک<br>بده و در جدول اک<br>بازم بذکر اسه<br>توجه شود برا<br>دانشجوی گراه<br>اطفا ر آس ساء                                                                                                    |
| دہ در<br>ییک<br>کلیک                                                   | انتخاب ش<br>و بر روی<br>اجعه کنید<br><mark>جدول زیر</mark><br>می گردد<br>ا <b>نامه</b>                                        | ساعتی دروس<br>ت اخبار مراجعه<br>در لیدک زیر مر<br>منته مربوط در ه<br>ید .<br>ده شود.<br>پاشند استفاده<br>بل اکسل بر                                                                                                    | رنامه روز انه و<br>۲۰٫۸ فلسم<br>ش ارانه شده<br>مده بر روی ره<br>دی را می بید<br>در کروم استفا<br>بی و کدملی می<br><b>نلیکک و فای</b>                                                                                                    | ی به فعالیت میکند.دانشجویان عزیزمی توانند طبق بر<br>وب سایت موسسه به آذرس www.kadous.ac.ir<br>شوند برای استفاده بهتر از نرم افزار لطفا به آموز<br>(لینک آموزهی ورود به سامانه)<br>در نظر ،طبق برنامه و ساعت کلاسی از پیش تعیین ط<br>درس، وارد اتاق آنلاین کلاس خود شوید.<br>یورد نظر ،دروس ار انه شده آن رشته در نیمسال جار<br>ی موجود در اتاق درس ان لاین لازم است از مرور<br>یام کاربری و رمز عبور که به ترتیب شماره دانشجو.<br>ی مجازی وارد شود.<br>بر روی رشته مورد نظر ک                                                                                                    | ماند که:<br>باریخ ۲/۱۳ ۵ ۹۹۹شروع<br>مربوط به هر رشته در (<br>و وارد اتاق درس انتخاب<br>با انتخاب لیدک آبی رنگ<br>با انتخاب لیدک آبی رنگه<br>با انتخاب لیدک آبی رشته ه<br>با انتخاب درم افزار<br>هیده از امکانات نرم افزار<br>اس خود به سامانه آموز ش                                                                                                    | گرامی میرد<br>موسسه از<br>کلیک نموده<br>محترم جهن<br>سل باز شده<br>ی استفاده پ<br>می جهت ورو<br>ست شروع کل                                                                                                    | اطلاع دانشجویان<br>مانه آموزش مجازی<br>نه انتخاب واحد به<br>نه درس مورد نظر:<br>بده و در جدول اکر<br>بده و در جدول اکر<br>بده و در جدول اکر<br>بده و در جدول اکر<br>بده و در جدول اکر<br>بده و در جدول کر<br>بده و در جدول کر<br>بده<br>بده و در جدول کر<br>بده<br>بده و در جدول کر<br>بده<br>بده و در جدول کر<br>بده<br>بده و در جدول کر<br>بده<br>بده و در جدول کر<br>بده<br>بده و در جدول کر<br>بده<br>بده و در جدول کر<br>بده<br>بده و در جدول کر<br>بده<br>بده و در جدول کر<br>بده<br>بده و در جدول کر<br>بده<br>بده و در جدول کر<br>بده<br>بده و در جدول کر<br>بده<br>بده<br>بده و در جدول کر<br>بده<br>بده<br>بده<br>بده<br>بده<br>بده<br>بده<br>بده<br>بده<br>بده                                                                                                    |
| ده در<br>لینک<br>کلیک                                                  | انتخاب ش<br>و بر روی<br>اجعه کنیہ<br><mark>جدول زیر</mark><br>ا <b>می</b> گردد<br>ا <b>نامه</b>                               | ساعتی دروس<br>ت اخبار مراجعه<br>در لیدک زیر مر<br>نید .<br>ید .<br>یا شدد استفاده<br>باشدد استفاده<br>ر ا در یافت<br>ر ر ا در یافت                                                                                                    | رنامه روز انه و<br>۲۰۰۸ قسم<br>ش ارانه شده<br>د. را می بیه<br>ر کروم استفا<br>بی و کدملی می<br><b>نلیکک و فا</b> ی<br>س <b>ها نتا</b> ن                                                                                                    | ی به فعالیت میکند، دانشجویان عزیزمی توانند طبق بر<br>وب سایت موسسه به آدرس www.kadous.ac.ir<br>(اینک آموز هی ورود به سامانه)<br>د نظر ، طبق برنامه و ساعت کللسی از بیش تعیین ش<br>درس، وارد اتاق آنلین کلاس خود شوید.<br>بی موجود در اتاق آنلین کلاس خود شوید.<br>انام کاربری و رمز عبور که به ترتیب شماره دانشجوی<br>نام کاربری و رمز عبور که به ترتیب شماره دانشجوی<br>معازی وارد شود.<br>بر روی رشته مورد نظر کر<br>ساره                                                                                                    | ماند که:<br>بریخ ۲۸۲ ه ۹۹ ۵ شروع<br>مربوط به هر رشته در و<br>و وارد اتاق درس انتخاب<br>بر انتخاب لیدک آبی رنگ<br>با انتخاب لیدک آبی رنگ ه<br>بیا انتخاب لیدک آبی رنگ ه<br>مویده از امکانات نرم افزار<br>لیس خود به سامانه آموز ش<br>می ار شد عمران گراییش                                                                                                    | گرامی میر<br>ب حول های<br>کلیک نموده<br>محترم جهن<br>سل باز شده<br>ی استفاده پ<br>می جهت ورو<br>ست شروع کا<br>کار هدای                                                                                                    | اطلاع دانشجویان<br>مانه آموزش مجازی<br>نه انتخاب واحد به<br>نه درس مورد نظر<br>بده و در جدول اک<br>بده و در جدول اک<br>بده و در جدول اک<br>بازم بخکر است<br>توجه شود برا،<br>دانشجوی گراه<br>اطفا ر آس ساء                                                                                                    |
| ده در<br>لینک<br>کلیک<br>ا                                             | انتخاب ش<br>و بر روی<br>اجعه کنید<br><mark>جدول زیر</mark><br>می گردد<br>انامه<br>نمایید                                      | ساعتی دروس<br>ت اخبار مراجعه<br>در لیدک زیر مر<br>منته مربوط در •<br>ید .<br>ید .<br>ی باشدد استفاده<br>بر ا کسل بر<br>ر ا در یافت                                                                                                    | رنامه روزانه و<br>۲۰۰۸ قسم<br>ش ارانه شده<br>مده بر روی ره<br>در امی بید<br>در کروم استفا<br>بی و کدملی می<br>للیکک و قای<br>س هایتان                                                                                                    | به فعالیت میکند.دانشجویان عزیزمی توانند طبق بر<br>وب سایت موسسه به آدرس www.kadous.ac.ir.<br>(لینک آموزه ورود به سامانه)<br>(لینک آموزه و ساعت کلاسی از بیش تعیین ه<br>درس، وارد اتاق آنلین کلاس خود شوید.<br>بورد نظر ،دروس ارانه شده آن رشته درنیمسال جار<br>بی موجود در اتاق درس ان لاین لازم است از مرورهٔ<br>اینام کاربری و رمز عبور که به ترتیب شماره دانشجو،<br>رنام کاربری و رمز عبور که به ترتیب شماره دانشجو،<br>معازی وارد شود.<br>بر روی رشته مورد نظر کر<br>سازه                                                                                                    | ماند که:<br>بازیخ ۲/۹۳ مروع<br>مربوط به هر رشته در<br>و وارد اتاق درس انتخاب<br>با انتخاب لیدک آبی رنگ<br>با انتخاب لیدک آبی رنگ<br>بیده از امکانات نرم افزار<br>بد به اتاق درس مورد نظر<br>اس خود به سامانه آموزش<br>بی ار شد عمران گرایش                                                                                                    | گرامی میر<br>موسسه از<br>کلیک نموده<br>معترم جهت<br>سل باز شده<br>ی استفاده ی<br>می جهت ورو<br>ست شروع کا<br>گار شدای                                                                                                    | اطلاع دانشجویان<br>مانه آموزش مجازی<br>نه انتخاب واحد به<br>یاند و دانشجویان<br>بده و در جدول اکب<br>بده و در جدول اکب<br>بازم بذکر اسب<br>و توجه شود برا<br>دانشجوی گراه<br>اطفا ر اس ساء                                                                                                    |
| ده در<br>ییک<br>کلیک<br>ا                                              | انتخاب ش<br>و بر روی<br>اجعه کنید<br><mark>جدول زیر</mark><br>ا <b>نامه</b><br>ا <b>نمایید</b>                                | ساعتی دروس<br>ت اخبار مراجعه<br>در لیدک زیر مر<br>لید .<br>ید .<br>یا شدد استفاده<br>با اکسل بر<br>را دریافت                                                                                                    | رنامه روز انه و<br>۲۰۰۸ قسم<br>شرار انه شده<br>مده بر روی ره<br>در امی بید<br>بر کروم استفا<br>بی و کدملی می<br>للیکک و فای<br>س هایتان                                                                                                    | به فعالیت میکند.دانشجویان عزیزمی توانند طبق بر<br>وب سایت موسسه به آدرس www.kadous.ac.ir<br>(لینک آموزش ورود به سامانه)<br>(د نظر ،طبق برنامه و ساعت کلاسی از پیش تعیین ش<br>درس، وارد اتاق آنلین کلاس خود شوید.<br>بی موجود در اتاق درس ان لاین لازم است از مرور<br>رنام کاربری و رمز عبور که به ترتیب شماره دانشجو،<br>رنام کاربری و رمز عبور که به ترتیب شماره دانشجو،<br>معازی وارد شود.<br>ایر روی رشته مورد نظر کر<br>سازه کلاسی و آدرس اتاق در                                                                                                    | ماند که:<br>بازیخ ۲۸۲۱ ۱۹۹۹شروع<br>مربوط به هر رشته در ر<br>و وارد اتاق درس انتخاب<br>با انتخاب لیدک آبی رنگ<br>با انتخاب لیدک آبی رنگ<br>با انتخاب لیدک آبی رفزار<br>می در اتاق درس مورد نظر<br>اس خود به سامانه آموزش<br>می ار شد عمران گرایش                                                                                                    | گرامی میر<br>ب خول های<br>کلیک نموده<br>محترم جهت<br>سل باز شده<br>ی استفاده پ<br>می جهت ورو<br>ست شروع کا<br>کار شدای                                                                                                    | اطلاع دانشجویان<br>مانه آموزش مجازی<br>نه انتخاب واحد به<br>نه درس مورد نظر<br>بده و در جدول اک<br>بده و در جدول اک<br>الزم بذکر اسه<br>توجه شود برا:<br>دانشجوی گراه<br>اطفا ر آس ساء                                                                                                    |
| ده در<br>نیک<br>کلیک                                                   | انتخاب ش<br>و بر روی<br>اجعه کنیه<br><mark>جدول زیر</mark><br>می گردد<br>انامه<br>انمایید<br>بعدی                             | ساعتی دروس<br>ت اخبار مراجعه<br>در لیدک زیر مر<br>لید.<br>ید.<br>ید.<br>یا شدد استفاده<br>را دریافت<br>را دریافت<br>ردد (تصویر                                                                                                    | رنامه روز انه و<br>انظر الله شسم<br>شرار انه شده<br>ار کروم استفا<br>الیکک و فای<br>س هایتان<br>دانلود گر                                                                                                    | به فعالیت میکند، دانشجویان عزیزمی تواندد طبق بر<br>وب سایت موسسه به آدرس www.kadous.ac.ir<br>(اینک آموزه ورود به سامانه)<br>د نظر ، طبق برنامه و ساعت کللسی از بیش تعیین ه<br>درس، وارد اتاق آنلین کلاس خود شوید.<br>به دنظر ، دروس ارائه شده آن رشته در نیمسال جار<br>مود نظر ، دروس ارائه شده آن رشته در نیمسال جار<br>بی موجود در اتاق درس ان لاین لازم است از مرورهٔ<br>بی موجود در اتاق درس ان لاین لازم است از مرورهٔ<br>بی موجود در اتاق درس ان لاین لازم است از مرورهٔ<br>مورد نظر ، دروس ارائه شده آن رشته در نیمسال جار<br>موجود در اتاق درس ان لاین لازم است از مرورهٔ<br>بی موجود در اتاق در مان لاین لازم است از مرورهٔ<br>مورد نظر کر مورد مورد مورد<br>مورد نظر آن مورد نظر کار<br>مورد نظر انتخاب و برنامه کلاسی                                                                                                    | ماند که:<br>بازیخ ۲۹۳ ( ۲۹۹ شروع<br>فربوط به هر رشته در و<br>و وارد اتاق درس انتخابی<br>این انتخاب لیدک آبی رنگ<br>با انتخاب لیدک آبی رنگ<br>می از امکانات نرم افزار<br>ایس خود به سامانه آموزش<br>می ار شد عمران گرایش<br>طالعه متن فوق رنگ                                                                                                    | گرامی میر<br>موسسه از<br>کلیک نموده<br>معترم جهن<br>سل باز شده<br>ی استفاده ب<br>می جهت ورو<br>کتر هدای<br>پس از م                                                                                                    | اطلاع دانشجویان<br>ماده آموزش مجازی<br>ای درس مورد نظر<br>بده و در جدول اک<br>بده و در جدول اک<br>این م بدکر است<br>د انشجوی گراه<br>د انشجوی گراه<br>این اسما<br>این قسمت                                                                                                    |
| ده در<br>نیک<br>کلیک<br>!<br>!<br>(                                    | انتخاب شا<br>و بر روی<br>اجعه کنید<br><mark>جدول زیر</mark><br>می گردد<br>انامه<br>انامه<br>بعدی<br>ا                         | ساعتی دروس<br>ت اخبار مراجعه<br>در لیدک زیر مر<br>منته مربوط در •<br>ید .<br>ید .<br>یا شدد استفاده<br>برا دریافت<br>ردد (تصویر                                                                                                    | رنامه روز انه و<br>http://<br>شرار انه شده<br>مده بر روی ره<br>در امی بید<br>در کروم استفا<br>بی و کدملی می<br><b>بی و کدملی می</b><br><b>بی و کدملی می</b><br><b>بی و کدملی می</b><br><b>بی ها یتان</b><br>دانلود گر                                                                                                    | به فعالیت میکند.دانشجویان عزیزمی توانند طبق بر<br>وب سایت موسسه به آدرس www.kadous.ac.ir.<br>(سینک آموزهی ورود به سامانه)<br>(سینک آموزهی ورود به سامانه)<br>د نظر ،طبق برنامه و ساعت کللسی از پیش تعیین ه<br>مورد نظر ،دروس ار انه شده آن رشته در نیمسال جار<br>مورد نظر ،دروس ار انه شده آن رشته در نیمسال جار<br>ری موجود در اتاق درس ان لاین لازم است از مرور؟<br>ری موجود در اتاق درس ان لاین لازم است از مرور؟<br>ری موجود در اتاق در می دانشجو<br>ری معازی وارد شود.<br>معازی وارد شود.<br>معازه ای در وی رشته مورد نظر ۲<br>معازه می اسی<br>معازی انتخاب و بر نامه کلاسی                                                                                                    | ماند که:<br>بازیخ ۲۹۳ ۱ ۹۹۹ شروع<br>مربوط به هر رشته در<br>و وارد اتاق درس انتخاب<br>با انتخاب لیدک آبی رنگ<br>با انتخاب لیدک آبی رنگ<br>با انتخاب لیدک آبی رشته ه<br>با انتخاب لیدک آبی رشته<br>می ار شد عمران گرایش<br>ما لعه متن فوق رن                                                                                                    | گرامی میر<br>موسسه از<br>کلیک نموده<br>معترم جهت<br>سل باز شده<br>ی استفاده پ<br>ی استفاده پ<br>می جهت ورو<br>کار شدای<br>پس از م                                                                                                    | اطلاع دانشجویان<br>مانه آموزش مجازی<br>نه انتخاب واحد به<br>نه درس مورد نظر<br>بده و در جدول اک<br>بده و در جدول اک<br>و این م بدکر اسم<br>و این م بدکر اسم<br>و این م بدخر<br>و این م بدخر<br>و این م بدخر<br>و این م بدخر<br>و این م بدخر<br>و این م بدخر<br>و این م بدخر<br>و این م بدخر<br>و این م بدخر<br>و این م بدخر<br>و این م بدخر<br>و این م برا<br>و این م بدخر<br>و این م بدخر<br>و این م با م بدخر<br>و این م بدخر<br>و این م بدخر و این م بدخر<br>و این م ب م بدخر<br>و این م بد م بدخر<br>و این م ب م بدخر<br>و |
| ده در<br>ییک<br>کلیک<br>ا                                              | انتخاب شا<br>و بر روی<br>اجعه کنید<br><mark>بدول زیر</mark><br><b>نمایید</b><br>بعدی<br>ن                                     | ساعتی دروس<br>ت اخبار مراجعه<br>در لیدک زیر مر<br>منته مربوط در •<br>ده شود.<br>باشدد استفاده<br>را در یافت<br>ردد (تصویر<br>ب                                                                                                    | رنامه روز انه و<br>البل http://<br>شده بر روی ره<br>مده بر روی ره<br>ی را می بید<br>بر کروم استفا<br>بی و کدهلی می<br>س هایتان<br>دانلود گر<br>ا                                                                                                    | به فعالیت میکند.دانشجویان عزیزمی تواندد طبق بر<br>وب سایت موسسه به آدرس www.kadous.ac.ir<br>(اینک آموزه ورود به سامانه)<br>د نظر ،طبق برنامه و ساعت کللسی از پیش تعیین ش<br>مورد نظر ،دروس ارائه شده آن رشته در نیمسال جار<br>درس، وارد اتاق آنلین کلاس خود شوید.<br>بی موجود در اتاق درس ان لین لازم است از مرور<br>نام کاربری و رمز عبور که به ترتیب شماره دانشجو<br>رنام کاربری و رمز عبور که به ترتیب شماره دانشجو<br>معازی وارد شود.<br>بر روی رشته مورد نظر کر<br>سازه کلاسی و آدرس اتاق در<br>نام مورد نظر انتخاب و برنامه کلاسی                                                                                                    | ماند که:<br>بازیخ ۲۹۳ ۱ ۹۹۸۹ شروع<br>مربوط به هر رشته در و<br>و وارد اتاق درس انتخاب<br>د ورود به اتاق درس مور<br>با انتخاب لیدک آبی ردگ<br>می انتخاب لیدک آبی ردگ<br>ویده از امکانات نرم افزار<br>اس خود به سامانه آموزش<br>می ارشد عمران گرایش<br>طالعه متن فوق رن                                                                                                    | گرامی میر<br>موسسه از<br>کلیک نموده<br>محترم جهت<br>سل باز شده<br>ی استفاده پ<br>می جهت ورو<br>کار هنات<br>پسی از م                                                                                                    | اطلاع دانشجویان<br>مانه آموزش مجازی<br>نه انتخاب واحد به<br>نه درس مورد نظر<br>بده و در جدول اکد<br>بده و در جدول اکد<br>الزم بذکر اسم<br>توجه شود برا:<br>دانشجوی گراه<br>دانشجوی گراه<br>این قسمت<br>م                                                                                                    |
| ده در<br>نیدک<br>کلیک<br>ا                                             | انتخاب شا<br>و بر روی<br>اجعه کنیه<br><mark>جدول زیر</mark><br>می گردد<br>انما یید<br>بعدی<br>ن                               | ساعتی دروس<br>ت اخبار مراجعه<br>در لیدک زیر مر<br>لید.<br>ید.<br>ید.<br>یا شهد استفاده<br>را دریافت<br>ردد (تصویر<br>رنه                                                                                                    | رنامه روز انه و<br>الظفر روز انه و<br>ش ارانه شده<br>مده بر روی ره<br>در می بید<br>در می بید<br>در می بید<br>در می بید<br>در می بید<br>در می بید<br>می را می بید<br>در می بید<br>می را می بید<br>در می بید<br>می را می بید<br>در می بید<br>می را می بید<br>در می بید<br>می را می بید<br>در می بید<br>می را می بید<br>می را می بید<br>می می می می می می می می می می می می می م | به فعالیت میکند. دانشجویان عزیزمی تواندد طبق بر<br>وب سایت موسسه به آدرس www.kadous.ac.ir<br>(اینک آموزهی ورود به سامانه)<br>د نظر ، طبق برنامه و ساعت کللسی از بیش تعیین ه<br>درس، وارد اتاق آنلین کلاس خود شوید.<br>بورد نظر ، دروس ارانه شده آن رشته در نیمسال جار<br>مورد نظر ، دروس ارانه شده آن رشته در نیمسال جار<br>بنام کاربری و رمز عبور که به ترتیب شماره دانشجوی<br>نام کاربری و رمز عبور که به ترتیب شماره دانشجوی<br>موازد وارد شود.<br>بنام کاربری و رمز عبور که به ترتیب شماره دانشجوی<br>موازد وارد شود.<br>بنام کاربری و رمز عبور که به ترتیب شماره دانشجوی<br>موازد نظر آلین الام است از مرورهٔ<br>سازه کلاسی و آدرس اتاق در<br>بند ورود به اتان<br>اینک ورود به اتان                                                                                                    | ماند که:<br>باند که:<br>مربوط به هر رشته در و<br>و وارد اتاق درس انتخابی<br>ن ورود به اتاق درس مور<br>با انتخاب لیدک آبی رنگ<br>با انتخاب لیدک آبی رنگ<br>می از مکانات نرم افزار<br>هیده از امکانات نرم افزار<br>می از شد عمران گرایش<br>می از شد عمران گرایش<br>مالعه متن فوق رنگ<br>ما<br>مافانوادی امناه                                                                                                    | گرامی میر<br>موسسه از<br>کلیک نموده<br>محترم جهن<br>سل باز شده<br>ی استفاده ب<br>می جهت ورو<br>کتر هدای<br>پسی از مع<br>ب<br>نام استاد                                                                                                    | اطلاع دانشجویان<br>ماده آموزش مجازی<br>استخاب واحد به<br>نه درس مورد نظر<br>بده و در جدول اکه<br>بده و در جدول اکه<br>این م بدکر است<br>د انشجوی گراه<br>د انشجوی گراه<br>این قسمت<br>م<br>امهرس                                                                                                    |
| ده در<br>لینک<br>کلیک<br>ا<br>ا<br>ا<br>۲-۱۲:۳۰                        | انتخاب شا<br>و بر روی<br>اجعه کنید<br>جدول زیر<br>می گردد<br>امه<br>نمایید<br>بعدی<br>روز<br>بجنبه<br>بینه                    | ساعتی دروس<br>ت اخبار مراجعه<br>در لیدک زیر مر<br>منته مربوط در ه<br>ید .<br>ید .<br>یا اکسل بر<br>را دریافت<br>ردد (تصویر<br>ب<br>رشته<br>مندسی میاری                                                                                                    | رنامه روز انه و<br>انظ الله بر<br>شده بر روی ره<br>مده بر روی ره<br>در امی بید<br>در عروم استفا<br>در عروم استفا<br>در عروم الم الم الم الم الم الم الم الم الم ال                                                                                                    | به فعالیت میکند.دانشجویان عزیزمی توانند طبق بر<br>وب سایت موسسه به آدرس Kadous.ac.ir به آموز<br>(سنک آموزهی ورود به سامانه)<br>(سنک آموزهی ورود به سامانه)<br>در س، وارد اتاق آنلین کلاس فود شوید.<br>مورد نظر ،دروس ار انه شده آن رشته در نیمسال جار<br>مورد نظر ،دروس ار انه شده آن رشته در نیمسال جار<br>ری موجود در اتاق درس ان لین لازم است از مرور؟<br>ری موجود در اتاق درس ان لین لازم است از مرور؟<br>ری معازی وارد شود.<br>معازی وارد شود.<br>معازی وارد نوی رشته مورد نظر ۲<br>معازی وارد نوی انتخاب و بر نامه کلاسی<br>لینک وروه به آناق<br>لینک وروه به آناق                                                                                                    | ماند که:<br>مربوط به هر رشته در و<br>مربوط به هر رشته در و<br>ن ورود به اتاق درس انتخابی<br>ن ورود به اتاق درس مور<br>با انتخاب لیدک آبی رنگ<br>میده از امکانات درم افزار<br>هیده از امکانات درم افزار<br>می ارشد عمران گرایش<br>مالعه متن فوق رنگ<br>س<br>س<br>س<br>س<br>س<br>س<br>س<br>س<br>س<br>س<br>س<br>س<br>س                                                                                                    | گرامی میر<br>موسسه از<br>کلیک نموده<br>معترم جهت<br>سل باز شده<br>ی استفاده ی<br>می جهت ورو<br>می جهت ورو<br>کار شدا<br>مروع کا<br>تار شدا<br>ها استاد<br>از مرا                                                                                                    | اطلاع دانشجویان<br>مانه آموزش مجازی<br>نه انتخاب واحد به<br>یده و در جدول اکن<br>بده و در جدول اکن<br>•<br>• نازم بذکر است<br>•<br>• نازم بخکر است<br>•<br>• نازم بخکر است<br>•<br>• نازم بخکر است<br>•<br>• نازم بخکر است<br>•<br>• نازم بخکر است<br>•<br>• نازم بخکر است<br>•<br>•<br>•<br>•<br>•<br>•<br>•<br>•<br>•<br>•<br>•<br>•<br>•<br>•<br>•<br>•<br>•<br>•<br>•                                                                                                    |
| ده در<br>لیدک<br>2اییک<br>الیک<br>الیک<br>ال                           | اعتذاب شا<br>و بر روی<br>اجعه کنید<br>می گردد<br>می گردد<br>می گردد<br>امه<br>نمایید<br>نمایید<br>بعدی<br>روز<br>بعشه<br>بعشه | ساعتی دروس<br>ت اخبار مراجعه<br>ادر لیدک زیر مر<br>منته مربوط در م<br>ید .<br>ید .<br>ید .<br>یا اکسل بر<br>ار ا دریافت<br>ار در اعمویر<br>منته مربوط در م<br>مرا دریام<br>ار مرا دریام<br>منته مربوط در م<br>مرا در این م<br>مرا دریام<br>مرا دریام<br>مرا مرا دریام<br>مرا دریام<br>مرا مرا دریام<br>مرا مرا مرا دریام<br>مرا مرا مرا مرا مرا مرا مرا مرا مرم<br>مرا مرا مرا مرا مرا مرا مرا مرا مرا مرا | رنامه روز انه و<br>ارنامه روز انه و<br>شده بر روی ره<br>ی را می بید<br>در کروم استفا<br>بی و کدملی می<br><b>للیکک و فای</b><br><b>س هایتان</b><br>دانلود گر<br>د<br>انلیک<br>د<br>دانلود گر<br>منطع<br>د<br>کارشامی ارشد                                                                                                    | به فعالیت میکند.دانشجویان عزیزمی تواندد طبق بر<br>وب سایت موسسه به آدرس www.kadous.ac.ir<br>(اینک آموزه ورود به سامانه)<br>د نظر ،طبق برنامه و ساعت کللسی از پیش تعیین ه<br>درس، وارد اتاق آنلین کللس خود شوید.<br>بی موجود در اتاق آنلین کللس خود شوید.<br>بی موجود در اتاق درس ان لین لازم است از مرور<br>بی موجود در اتاق درس ان لین لازم است از مرور<br>بی موجود در اتاق درس ان لین لازم است از مرور<br>بی موجود در اتاق درس ان لین لازم است از مرور<br>بی موجود در اتاق درس ان لین لازم است از مرور<br>بی موجود در اتاق درس ان لین لازم است از مرور<br>بی موجود در اتاق درس ان لین لازم است از مرور<br>بی موجود نظر کار<br>بی موجود نظر کار<br>بی موجود نظر انتخاب و بر نامه کلاسی<br>لبنگ ورود به اتاق<br>لاز می موجود این<br>الزود://webinar.kadous.ac.ir/ch/memari-eghlim<br>https://webinar.kadous.ac.ir/ch/ani-memari2                                     | ماند که:<br>مربوط به هر رشته در و<br>مربوط به هر رشته در و<br>نو وارد اتاق درس انتخاب<br>با انتخاب لیدک آبی رنگ<br>با انتخاب لیدک آبی رنگ<br>می از امکانات نرم افزار<br>اس خود به سامانه آموزش<br>می از شد عمران گرایش<br>ال مانوادی استاد<br>ا<br>برمنر<br>برمنر<br>برمنر<br>برمنر<br>برمنر<br>برمنر<br>برمنر<br>برمنر<br>برمنر<br>برمنر<br>برمنر<br>برمنر<br>برمنر<br>برمنر<br>برمنر<br>برمنر<br>برمنر<br>برمنر<br>برمان<br>برمان<br>برما | گرامی میر<br>موسسه از<br>کلیک نموده<br>معترم جهت<br>س باز شده<br>می بهت ورو<br>می استفاده پ<br>می جهت ورو<br>می استفاده پ<br>می از ما<br>می استفاده پ<br>می ای ما<br>مروع کا<br>مروع کا<br>مرو کا<br>مروع کا<br>مرو کا<br>مرو مرو مر<br>مرو مرو م<br>مرو م<br>مرو مرو م<br>مرو م<br>مرو م<br>مرو م<br>مرو | اطلاع دانشجویان<br>مانه آموزش مجازی<br>نه انتخاب واحد به<br>نید و دانشجویان<br>بده و در جدول اکتر<br>• ایازم بذکر است<br>• دانشجوی گراه<br>• دانشجوی گراه<br>• اطفا ر آس ساء<br>• اطفا ر آس ساء<br>مانه درس<br>مانه میازیاانلیم<br>• طراحی معاری آ                                                                                                    |
| ده در<br>لیدک<br>کلیک<br>کلیک<br>اب<br>اب<br>۲-۱۴.۳۰<br>۲-۱۹<br>۸-۹.۳۰ | انتخاب شا<br>و بر روی<br>اجعه کنیا<br>می گردد<br>می گردد<br>می گردد<br>بعدی<br>بعدی<br>بعدی<br>بینیه<br>بینیه<br>بینیه        | ساعتی در وس<br>ت اخبار مراجعه<br>در لیدک زیر مر<br>منته مربوط در م<br>ید .<br>ید .<br>پاشدد استفاده<br>ارا دریافت<br>ارا دریافت<br>ار در رافی<br>منته میداری<br>منته میداری                                                                                                    | رنامه روز انه و<br>ارنامه روز انه و<br>ش ارانه شده<br>مده بر روی ره<br>ار کروم استفا<br>بی و کدملی می<br>بی و کدملی م<br>الیتک و فای<br>س هایتان<br>دانلود گر<br>کارشایی ارشد<br>کارشایی ارشد<br>کارشایی ارشد                                                                                                    | به فعالیت میکند.ذانشجویان عزیزمی تواندد طبق بر<br>وب سایت موسسه به آدرس A. افزار لطفا به آموز<br>(لینک آموزهی ورود به سامانه)<br>د نظر ،طبق برنامه و ساعت کللسی از پیش تعیین ه<br>درس، وارد اتاق آنلین کلاس خود شوید.<br>بی موجود در اتاق آنلین کلاس خود شوید.<br>رنام کاربری و رمز عبور که به ترتیب شماره دانشجو<br>نام کاربری و رمز عبور که به ترتیب شماره دانشجو<br>معازی وارد شود.<br>سازه کاربری و رمز عبور که به ترتیب شماره دانشجو<br>معازی وارد شود.<br>سازه کاربری و رمز عبور که به ترتیب شماره دانشجو<br>نام کاربری و رمز عبور که به ترتیب شماره دانشجو<br>معازی وارد فطر<br>سازه کاربری و رمز عبور که به ترتیب شماره دانشجو<br>معازی وارد شود.<br>سازه کاربری و رمز عبور که به ترتیب شماره دانشجو<br>ان معازی وارد فطر<br>التخاب و بر قامه کلاسی<br>الزوه:/webinar kadous ac. ir/ch/memari-and-andish<br>الزه:/webinar kadous ac. ir/ch/memari-and-andish | ماند که:<br>مربوط به هر رشته در و<br>مربوط به هر رشته در و<br>و وارد اتاق درس انتخابر<br>با انتخاب لیدک آبی رنگ<br>مربوط به اتاق درس مور<br>با انتخاب لیدک آبی رنگ<br>می از امکانات نرم افزار<br>می از امکانات نرم افزار<br>می از امکانات نرم افزار<br>می از هم مانه آموز ش<br>می از هم مانه متن فوق رنگ<br>مال مه انوادتی استاد<br>برمنر<br>برمنر<br>ردی راه را<br>می رومنر<br>می رومنر<br>می رومن می رومنر<br>می رومنر<br>می رومنر<br>می رومنر<br>می رومنر<br>می رومنر<br>می رومنر<br>می رومنر<br>می رومن می رومنر<br>می رومنر<br>می رومن می رومنر<br>می رومنر<br>می رومنر<br>می رومنر<br>می رومنر<br>می رومنر<br>می رومنر<br>می رومنر<br>می                                                                                                    | گرامی میرد<br>موسسه از<br>کلیک نموده<br>معترم جهت<br>سل باز شده<br>ی استفاده پ<br>می مهت ورو<br>می مهت ورو<br>کار شداد<br>پس از ما<br>کار شاه<br>ما<br>نما استاد<br>نما<br>نما                                                                                                    | اطلاع دانشجویان<br>ماده آموزش مجازی<br>نه استخاب واحد به<br>نه درس مورد نظر<br>بده و در جدول اکد<br>سوده و در جدول اکد<br>سود و در مین<br>سود و در می مادی<br>سود و در می می مادی<br>سود و در می می مادی<br>سود و در می می مادی<br>سود و در می می مادی<br>سود و در می می مادی<br>سود و در می می مادی<br>سود و در می می مادی<br>سود و در می می مادی<br>سود و در می مورد ماد<br>سود و در می مادی<br>سود و در می مادی<br>سود و در می مادی<br>سود و در می مادی<br>سود و در می مادی<br>سود و در می مادی<br>سود و در می مادی<br>سود و در می مادی<br>سود و در می مادی<br>سود و در می مادی<br>سود و در می مادی<br>سود و در می مادی<br>سود و در مادی<br>سود و در می مادی<br>سود و در می مادی<br>سود و در مادی<br>سود و در ماد و در مادی<br>سود و در ماد ماد و در مادی<br>سود و در مادی<br>سود و در ماد ماد و در ماد و در مادی<br>سود و در مادی<br>سود و در ماد و در ماد و در ماد مادی ما                                                                |

آدرس مربوط به هر کلاس را از این قسمت کپی ودر نوار آدرس مرورگر کروم یا موزیلا وارد نمایید تا وارد اتاق درس مورد تظر خود شوید

 پــس از کپــی آدرس درس انتخـابی و درج ان در نــوار ادرس مرور گــر گوشــی یـا کـامپیوتر تـان وارد صفحه زیـر مـی شـوید کـه اتـاق مربـوط یـه درس انتخـابی تـان مـی باشـد در ایـن قسـمت نـام کـاربری و گـذر واژه کـه بـه ترتیـب شـملره دانشـجویی و کـد ملـی تـان مـی باشـد را وارد نماییـد تـا بـه کلـاس درس آن لاین تان هدایت شوید.

| ← → C 🔒 webinar.kadous.ac.ir/ch/tarahi-memari                                                                                                    | 야 💩 ☆ 📀          |
|----------------------------------------------------------------------------------------------------|------------------|
| آدرس اینک اتاق را بر سه بالا<br>رد نمایید<br>موسسه آموزش عالی کادوس<br>ایم کاربری و در قسمت سمت<br>گذرواژه هم<br>کدرمای خودرا درج نمایید تا وارد<br>کلاس خود شوید |                  |
|                                                                                                    |                  |
| • Persian                                                                                                    |                  |
|                                                                                                    |                  |
| e sajioni                                                                                                    | WALLPAREABUIDOIC |

## پس از موفقیت در انجام مراحل ساده فوق وارد اتاق درس ان لاین می شوید که در تصویر بعدی نمایش داده شده است

| ← → C 🔒 webinar.kadous.ac.ir/ch/ashnaee-ba-memari | ⊶ 🔤 🛧 🗐 🕄                                 |
|---------------------------------------------------|-------------------------------------------|
| O 11.23                                           | موسسه آموزش عالی کادوس » اشنایی با معماری |
| <u>•</u> 🖸 🖑                                      | ≡                                         |
|                                                   | کاریزان (2)                               |
|                                                   | 💄 استاد صداقت<br>よ موسسه کادوس            |
|                                                   | <b>P</b> :                                |
|                                                   |                                           |
|                                                   | پیام خود را وارد کنید 🕲 🗲                 |
| A Slaroon <sup>14</sup>                           |                                           |
|                                                   |                                           |
|                                                   |                                           |
|                                                   |                                           |